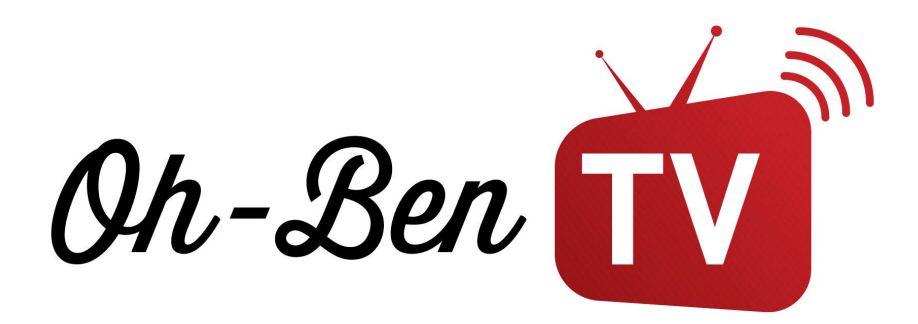

### Comment faire fonctionner notre service d'abonnement sur FIRESTICK?

Suivre les étapes du guide pour installer l'abonnement Diablo Pro Elite ou OhBen-Tv sur une Firestick

> Étape 1: Commencer par rechercher l'application DOWNLOADER sur votre firestick et installer là

# Downloader

WWW.OHBENTV.COM

#### Étape 2: Cliquer sur Allow pour donner l'autorisation

| Home                                                          | Downloader 보 by 🗛                                                                                                    | TVnews.com                     |
|---------------------------------------------------------------|----------------------------------------------------------------------------------------------------|--------------------------------|
|                                                               | Quick Start Guide                                                                                                    | want to download:              |
|                                                               | <ul> <li>Home: Download files by entering URL on H.</li> <li>Browser: Load and browse webpages.</li> <li>Files: Open and delete downloaded files.</li> <li>Favorites: Save and manage frequently visit.</li> <li>Settings: Set browser and downloading optime.</li> <li>Help: Detailed user manual for all features 8</li> </ul> | ed URLs.<br>ons.<br>i options. |
|                                                               | Downloader is 100% free and relies on your d                                                                                                    | onations to keep               |
|                                                               | ow <b>Downloader</b> to access photos,                                                                                                    | Allow                          |
| You can change this later in Settings > Applications > Manage |                                                                                                    | Deny                           |

#### Étape 3: Retourner à l'écran principale de votre firestick et cliquer sur paramètres (symbole d'engrenage)

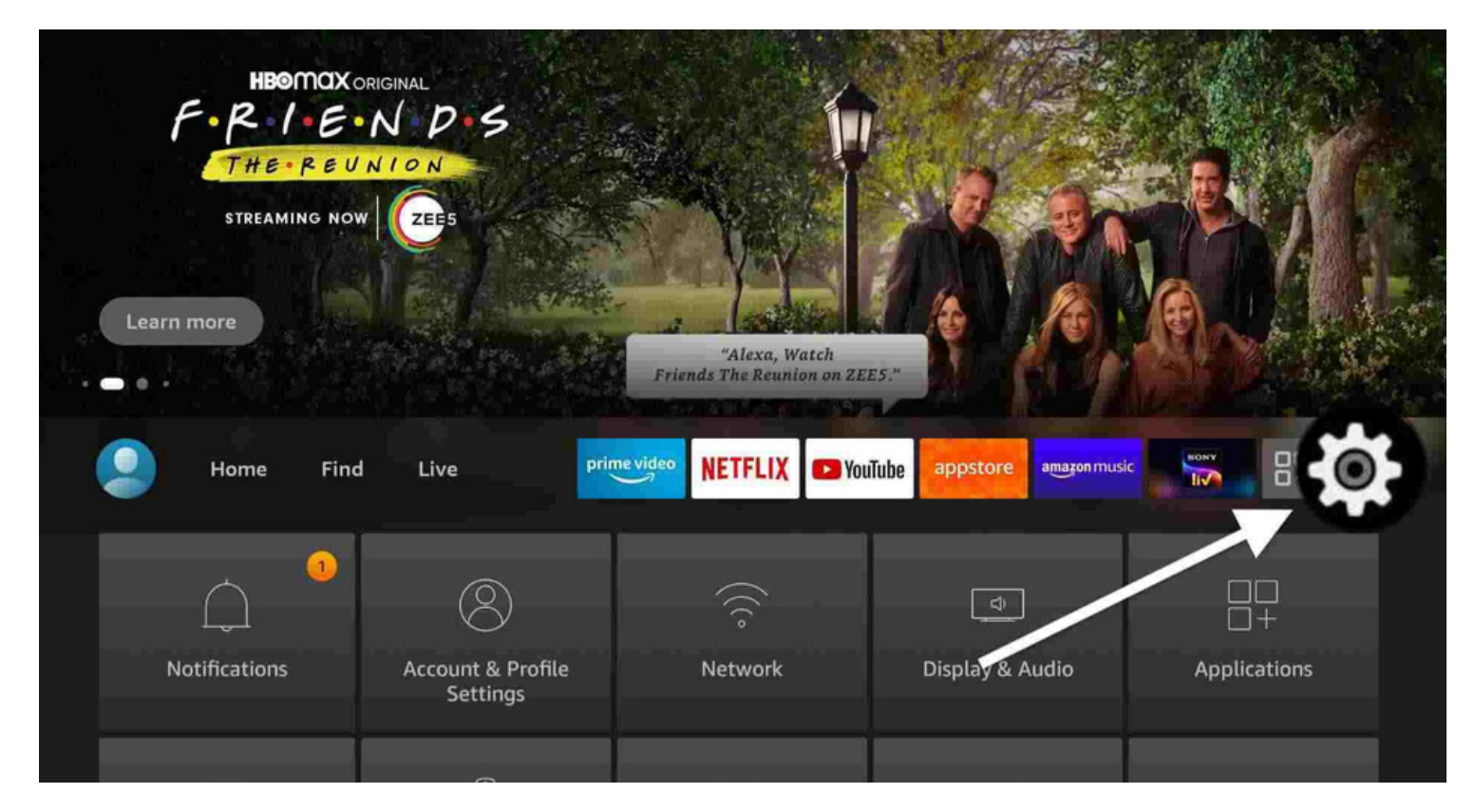

#### Étape 4: Cliquer sur My fire TV

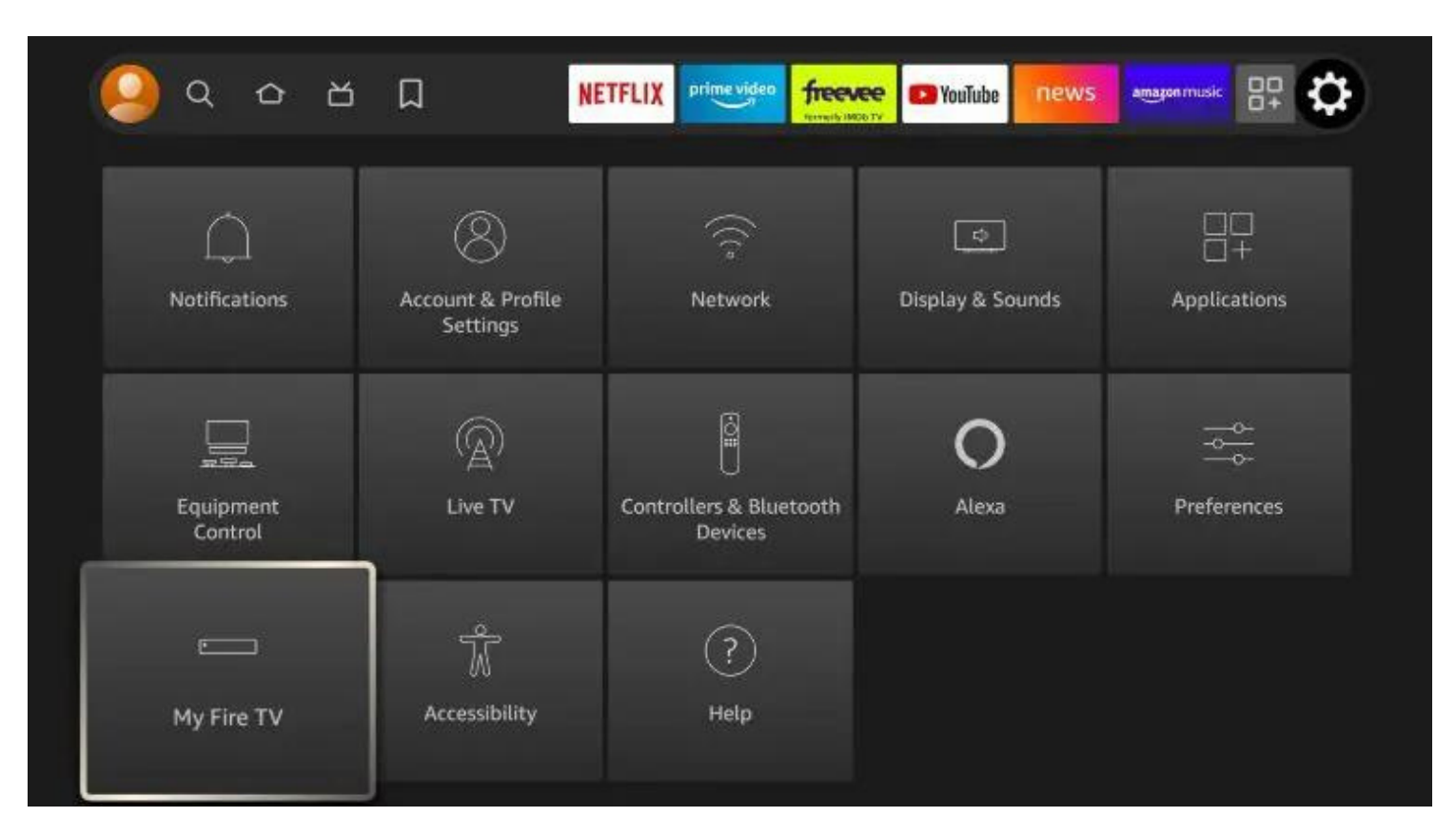

#### Étape 5: Cliquer sur About (Si votre Firestick est en français il sera écrit: À propos de

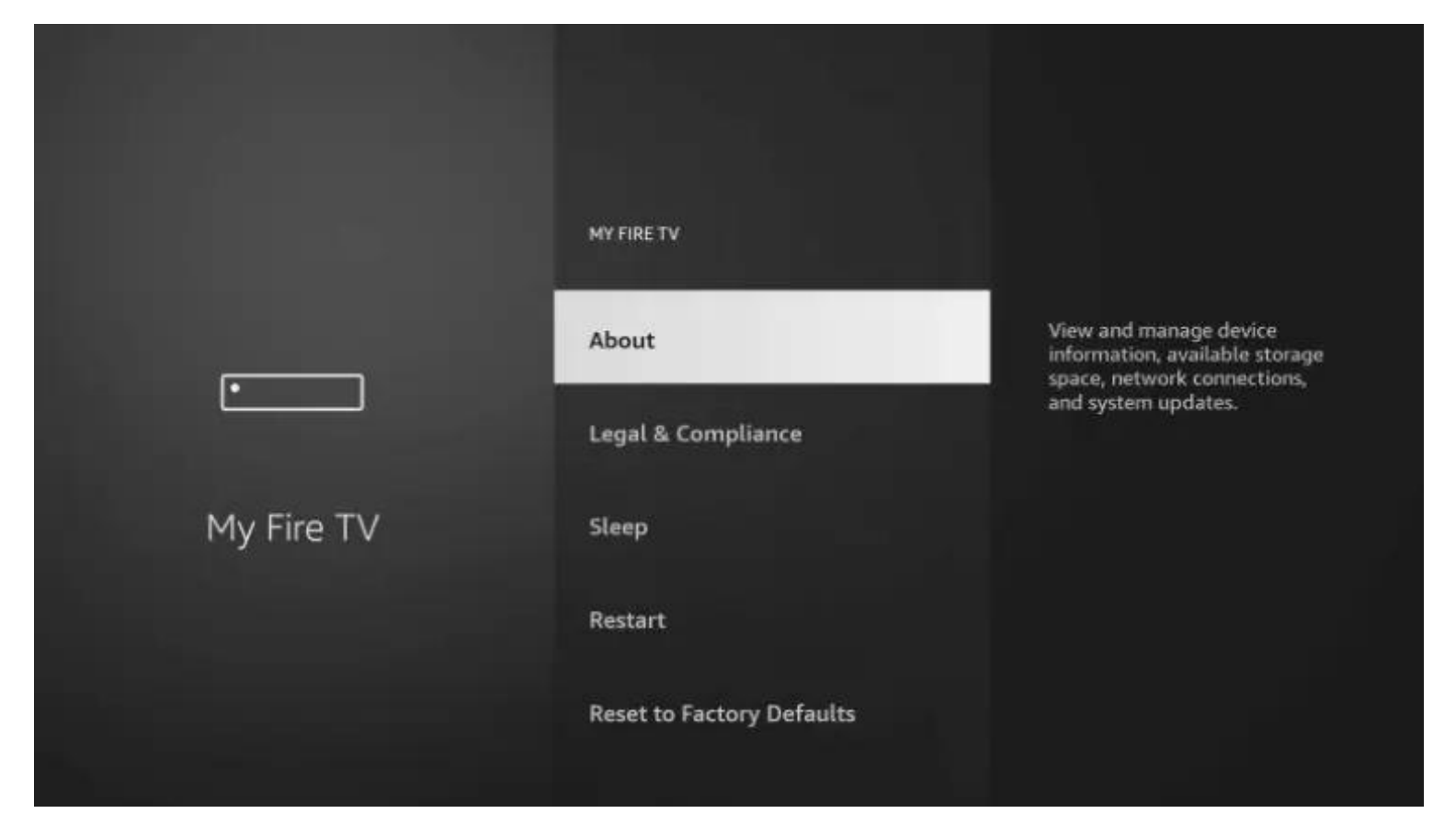

Étape 6: Cliquer 7 FOIS À RÉPÉTITION sur Fire TV Stick (le nom de votre Firestick) Une fois fait un message disant que vous etes déjà développeur apparaîtra au bas de l'écran.

|            | ABOUT                                 | Device Name<br>SSS1 - 106<br>Device Type                           |
|------------|---------------------------------------|--------------------------------------------------------------------|
|            | Fire TV Stick                         | Storage Capacity<br>4.14 GB of 5.35 GB available                   |
| •          | Storage                               | Amazon Account<br>Software Version                                 |
| My Fire TV | Network                               | Fire OS 7.2.8.5 (PS728572877)<br>Fire TV Home Version<br>6350077.1 |
|            | Install Update                        | Serial Number                                                      |
|            | No need, you are already a developer. | Jun 18, 2022 5:37:00 PM PDT                                        |
|            |                                       |                                                                    |

#### Étape 7: Ensuite il faut faire la touche retour une fois sur votre télécommande et cliquer sur Developer options

|            | MY FIRE TV                |                                          |
|------------|---------------------------|------------------------------------------|
|            | About                     |                                          |
|            | Developer Options         | Enable ADB connections over the network. |
|            | Legal & Compliance        |                                          |
| My Fire TV | Sleep                     |                                          |
|            | Restart                   |                                          |
|            | Reset to Factory Defaults |                                          |

## Étape 8: Cliquer sur Installer applications de sources non reconnues (install unknown apps)

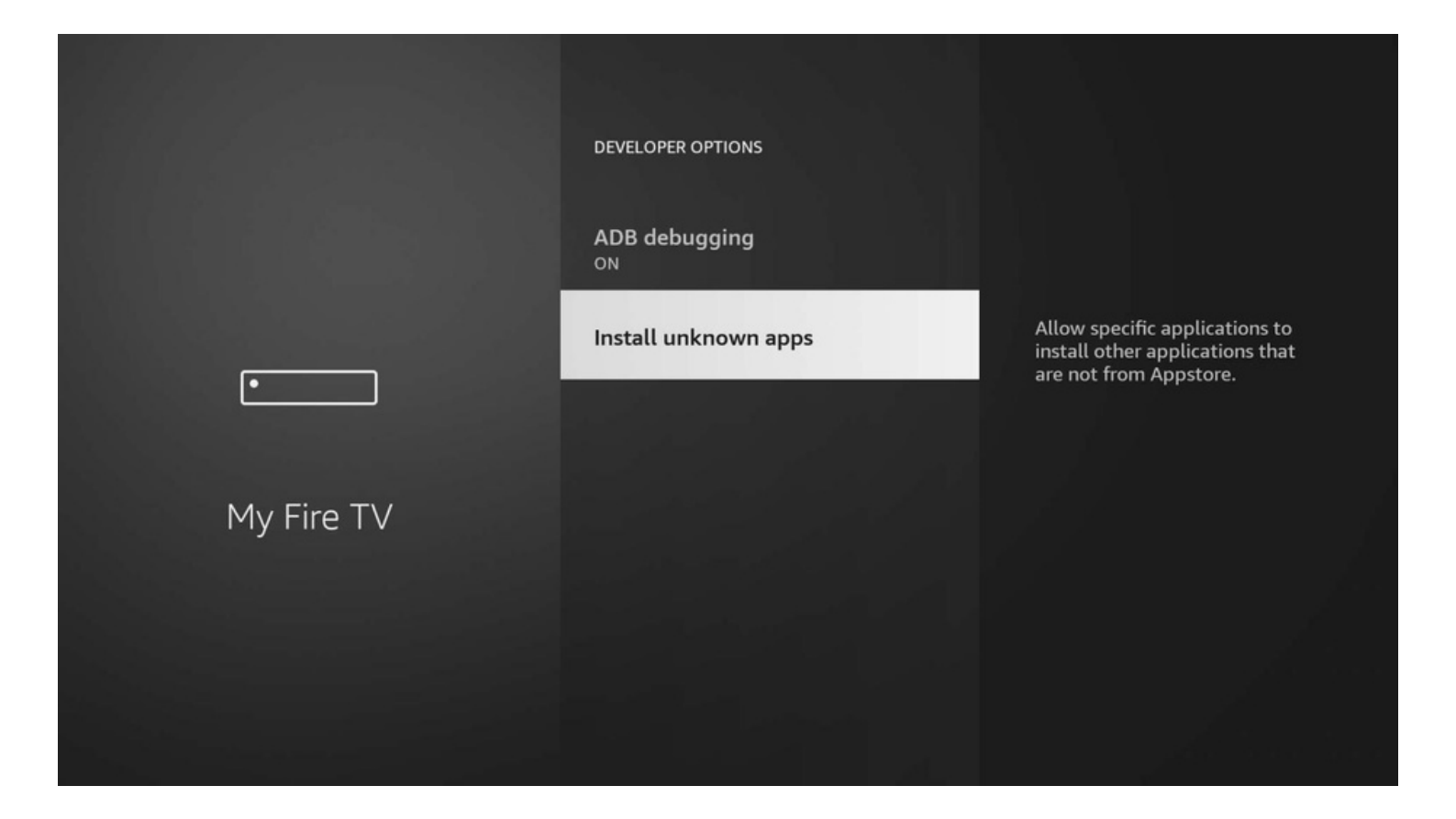

#### Étape 9: Vous devez mettre Downloader à ON. Si vous êtes en francais il faut le mettre sur OUI

|            | INSTALL UNKNOWN APPS |                                                                                                    |
|------------|----------------------|----------------------------------------------------------------------------------------------------|
| •          | Downloader<br>ON     | Allow Downloader to install<br>other applications that are<br>not from Amazon Appstore.<br>Turn this option ON only if<br>you install apps from reliable<br>sources as a developer. |
| My Fire TV |                      |                                                                                                    |

Étape 10: Maintenant ouvrir l'application DOWNLOADER que vous avez télécharger au début du guide et écrire ceci dans la section URL: https://troypoint.com/xc Ensuite cliquer sur GO

| Home      | Downloader 🚽 by 🗛 AFT Vnews.com                                                                                                    |      |       |
|-----------|----------------------------------------------------------------------------------------------------|------|-------|
| Browser   | Enter a URL or Search Term:                                                                                                    |      |       |
| Files     | Ex: "AFTVnews.com" or "Fire TV News" (Navigate here and press Select [*] )                                                                      |      |       |
|           | Go                                                                                                    |      |       |
| Favorites |                                                                                                    |      |       |
| Settings  | Please consider supporting this app via these in-app purchase donation buttons:<br>(You'll be given the option to use currency or Amazon Coins) |      |       |
| Help      | \$1                                                                                                    | \$5  | \$10  |
|           | \$20                                                                                                    | \$50 | \$100 |

#### Étape 11: Cliquer sur INSTALL

#### XCIPTV

Do you want to install this application? It does not require any special access.

## Étape 12: Maintenant ouvrir l'application XCIPTV

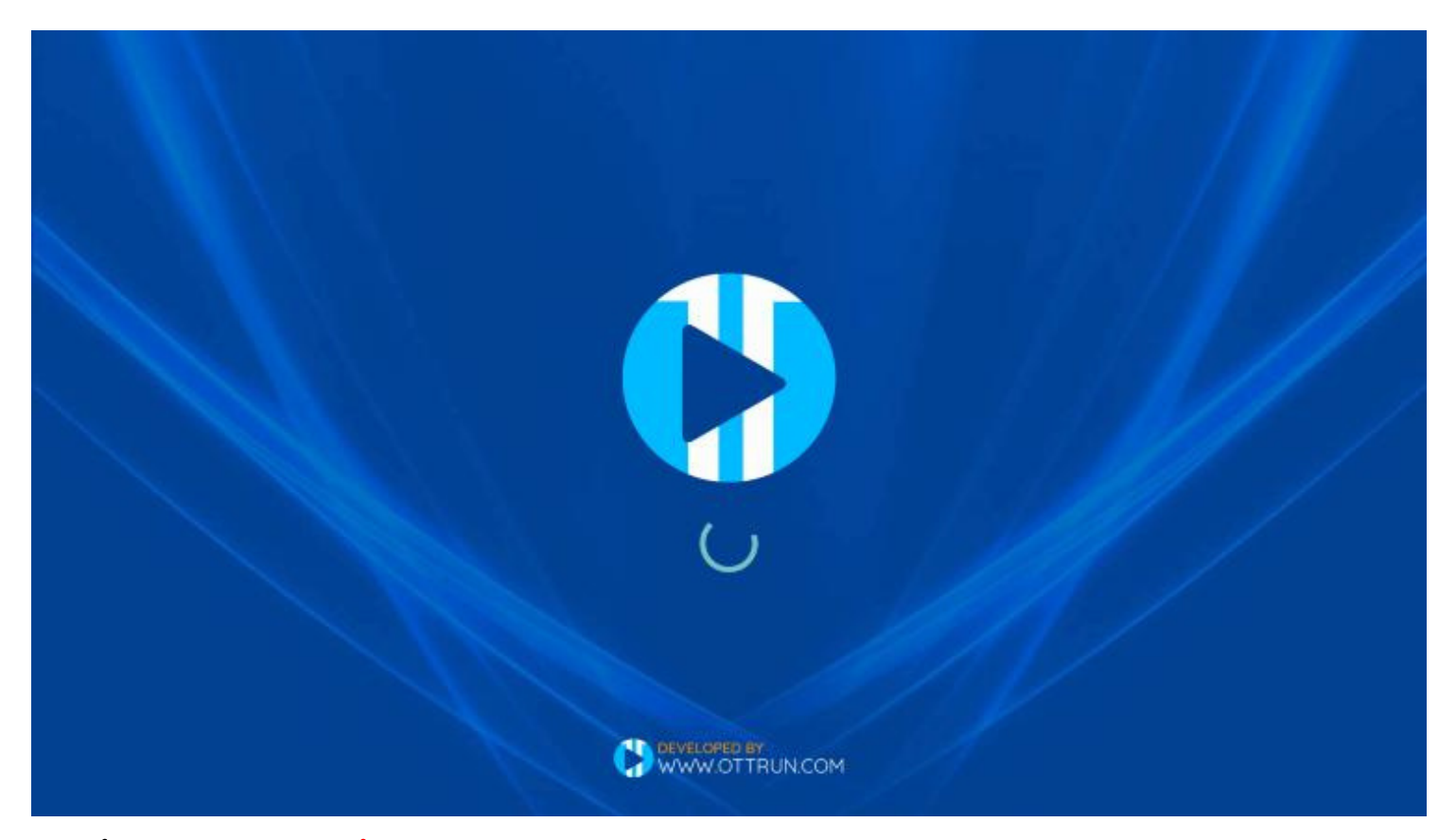

Étape 13: À cette étape un agent OhBen-Tv vous remettra les codes à inscrire pour vous connecter, Bravo vous avez terminé :)

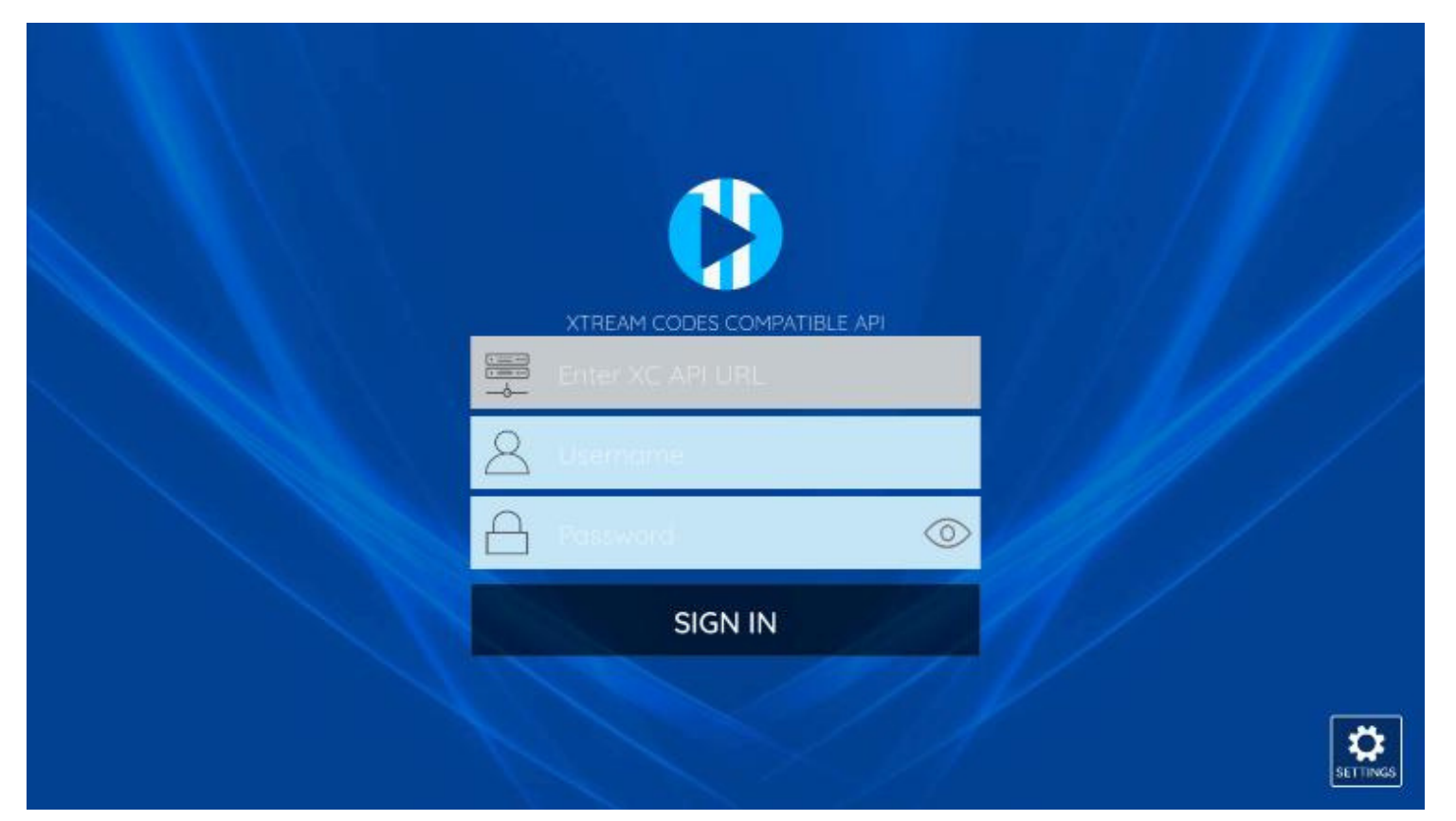